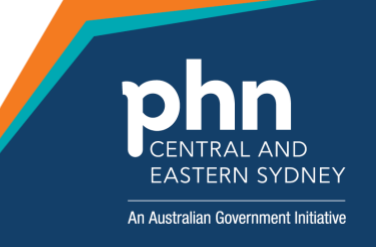

### Liver Tool Kit Project Referrals in Best Practice Software

### Importing the Referral Template

The Liver Toolkit Ref templates will be sent to you via email. Right click and save into a location on your PC, for example Documents folder.

NB Even though the templates look like Word documents DO NOT OPEN in MS Word. This would damage the template fields.

| LiverToolkit Project<br>21 KB | LiverToolkit Project Ref to StGeorge Clinic BP.rtf $\checkmark$ 21 KB |  |  |  |  |  |
|-------------------------------|-----------------------------------------------------------------------|--|--|--|--|--|
| Phish Alert                   | <u>P</u> review                                                       |  |  |  |  |  |
|                               | 🗁 Open                                                                |  |  |  |  |  |
|                               | Quick Print                                                           |  |  |  |  |  |
|                               | 😨 Save As                                                             |  |  |  |  |  |

Once you have downloaded the template to your PC open Best Practice Word Processor (F11).

#### Select Template - Import Template

| Bp Premier Word Processor - Untitled |            |      |                     |                 |       |           |   |
|--------------------------------------|------------|------|---------------------|-----------------|-------|-----------|---|
| File                                 | Edit       | View | Insert              | Format          | Table | Templates | U |
|                                      |            |      | New tem<br>Edit tem | nplate<br>plate |       |           |   |
| L<br>Double click                    |            |      | Import te           | emplate         |       |           | ⊢ |
| insert i                             | it into th |      | Export te           | emplate         |       |           |   |

Navigate to the location where you saved the template and select the template.

|                                      |                                   |                                                                                                    |                                                                         | ,                                          |
|--------------------------------------|-----------------------------------|----------------------------------------------------------------------------------------------------|-------------------------------------------------------------------------|--------------------------------------------|
| Look in:                             | Documents                         | v 🕲 🤌                                                                                                    | ► 🛄 🏷                                                                   |                                            |
| Quick access<br>Desktop<br>Libraries | Name                              | oit Project Ref to StGeorge Clinic MD<br>kit Project Ref to StGeorge Clinic BP<br>tice<br>ved Files<br>Yffice Templates | Status<br>C<br>C<br>C<br>C<br>C<br>C<br>C<br>C<br>C<br>C<br>C<br>C<br>C | Date 1<br>18/08<br>30/07<br>27/07<br>13/07 |
| This PC                              | <<br>File name:<br>Files of type: | LiverToolkit Project Ref to StGeorge Clinic BP<br>Rich Text Format                                                      | <ul><li>✓</li><li>✓</li><li>✓</li><li>✓</li></ul>                       | )pen<br>ancel                              |
|                                      |                                   |                                                                                                    |                                                                         |                                            |

Select Open to import and File - Save As.

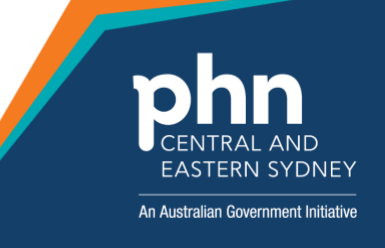

|     | Bp Premier Word Proce          | ssor Temp | late - Li | verToolkit Pr | oject Ref t | o StGeorg | e Clini | c BP |   |            |    |          |    |     |      |                     |              |     |      |
|-----|--------------------------------|-----------|-----------|---------------|-------------|-----------|---------|------|---|------------|----|----------|----|-----|------|---------------------|--------------|-----|------|
| Fil | e Edit View Insert             | Format    | Table     | Templates     | Utilities   | Help      |         |      |   |            |    |          |    |     |      |                     |              |     |      |
|     | Blank document<br>New document | Ctrl+N    | *         |               |             | <b>4</b>  | •       | ABC  | 1 | <b>.</b> 1 | +  | <b>P</b> |    | 13  | 100% | ~<br>I <sup>5</sup> | <sup>6</sup> | .17 | Time |
|     | Save                           | Ctrl+S    |           |               |             |           |         | _    |   |            |    |          |    |     |      |                     |              |     |      |
|     | Save as                        |           |           |               |             |           |         |      |   |            |    |          |    |     |      |                     |              |     |      |
|     | Save in database               |           |           |               |             |           |         |      |   |            |    |          |    |     |      |                     |              |     |      |
|     | Save as file                   |           |           |               |             |           |         |      |   |            | _  |          |    |     |      |                     | _            |     |      |
|     | Page setup                     |           |           |               |             |           |         |      |   |            | Th | e St     | Ge | org | e H  | ospi                | tal          |     |      |

The template name is the same as that of imported template but you can rename. Select the tick box *Available to all users*.

| ľ | 🤾 Template detail                         | × |
|---|-------------------------------------------|---|
|   | Template name:                            |   |
| 1 | LiverToolkit Project Ref to StGeorge Clin |   |
| 5 |                                           |   |
| Ì |                                           |   |
|   | Available to all users                    |   |
| 1 |                                           |   |
|   | Save Cancel                               |   |
| 1 |                                           |   |

Save. The template is now available in Word Processor templates.

If you will be importing the Liver Tool Kit Patient Letter template, please repeat the process.

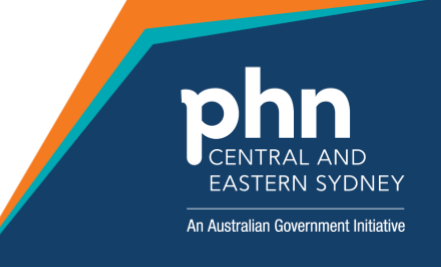

### **Setting Up Contacts**

Open Best Practice *Contacts* (F11). Select *Add* – *New* and enter the Contact Details (Name). Select *Address* – *Add*.

St George Liver Clinic – use the details below:

St George Liver Clinic, L1, Burt Nielson Wing, Belgrave St, KOGARAH NSW 2217

Tel: 9113 3111 Fax: 9113 3993

#### Healthlink EDI: STGLIVER

| 🤾 Contact details |                   |                     |        |       |     | ×   |
|-------------------|-------------------|---------------------|--------|-------|-----|-----|
| Туре:             | O Individual      | Company/Institution |        |       |     |     |
| Title:            | $\sim$            | First name:         |        |       |     |     |
| Name:             | ST GEORGE LIVER C | LINIC               | Select |       |     |     |
| Greeting:         | Sir/Madam         |                     |        |       |     |     |
| Category:         | Public Hospital   | ~                   |        |       |     |     |
| Addresses:        | Address           |                     |        | Phone | Fax | Add |
| Addresses:        | Address           |                     |        | Phone | Fax | Add |

#### Ensure that [] Accepts CDA eReferals is ticked.

| 🚶 Contact addres   | 55                     | × |
|--------------------|------------------------|---|
| Address line 1:    | L1, Burt Nielson Wing  | ] |
| Address line 2:    | Belgrave St            | ] |
| City/Suburb:       | Kogarah                | ] |
| Postcode:          | 2217                   |   |
| Phone:             | 02 9113 3111 Fax:      | ] |
| Health Identifier: |                        |   |
|                    | Accepts CDA eReferrals |   |
|                    | Save Cancel            |   |

#### Select Healthlink as the Messaging provider.

| Messaging | Healthlink | • |
|-----------|------------|---|
| provider: |            | _ |

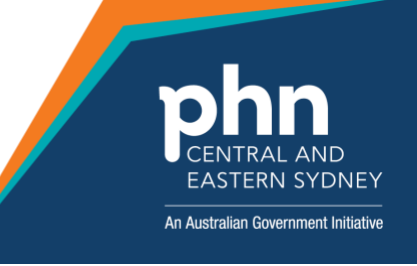

|--|

| Туре:                  | Individual           | Company/Institution        | n                                                  |              |     |        |
|------------------------|----------------------|----------------------------|----------------------------------------------------|--------------|-----|--------|
| Title:                 |                      | / First name:              |                                                    |              |     |        |
| Name:                  | ST GEORGE LIVER      | CLINIC                     | Selec                                              | ct           |     |        |
| Greeting:              | Sir/Madam            |                            |                                                    |              |     |        |
| Category:              | Public Hospital      |                            | $\sim$                                             |              |     |        |
| Addresses:             | Address              |                            |                                                    | Phone        | Fax | Add    |
|                        | L1, Burt Nielson Win | g, Belgrave St, Kogarah, 2 | 217.                                               | 02 9113 3111 |     | Edit   |
|                        |                      |                            |                                                    |              |     | Delete |
|                        |                      |                            |                                                    |              |     | Import |
| Mobile phone:          |                      | Pager:                     |                                                    | A/H phone:   |     |        |
| Provider No.:          |                      | Health Identifier:         |                                                    | ]            |     |        |
| PKI key ID:            |                      | Attach HeSA Certific       | ates Skype:                                        |              |     |        |
| E-mail:                |                      |                            | Website:                                           |              |     |        |
| Messaging<br>provider: |                      |                            | <ul> <li>Account II<br/>(f application)</li> </ul> | D: STGLIVER  |     |        |
| Comment:               |                      |                            |                                                    |              |     | ^      |
|                        |                      |                            |                                                    |              |     | ~      |
|                        | ls an operating fac  | slity                      |                                                    |              |     |        |
|                        |                      |                            |                                                    |              |     |        |
|                        |                      |                            |                                                    |              |     |        |

**RPAH Liver Clinic** (AW Morrow Gastroenterology and Liver Centre) – use the details below:

RPAH Liver Clinic, Missenden Rd, CAMPERDOWN NSW 2050

Tel: 9155 0056 Fax: 9515 8242

Healthlink EDI: AWMORROW

| 🚶 Contact detai | ils              |                                 |        |       |     |   | ×      |
|-----------------|------------------|---------------------------------|--------|-------|-----|---|--------|
| Туре:           | O Individual     | Company/Institution             |        |       |     |   |        |
| Title:          |                  | <ul> <li>First name:</li> </ul> |        |       |     |   |        |
| Name:           | RPAH LIVER CLINI | c                               | Select |       |     |   |        |
| Greeting:       | Sir/Madam        |                                 | ]      |       |     |   |        |
| Category:       |                  | ~                               | ]      |       |     | _ |        |
| Addresses:      | Address          |                                 |        | Phone | Fax |   | Add    |
|                 |                  |                                 |        |       |     |   | Edit   |
|                 |                  |                                 |        |       |     |   | Delete |
|                 |                  |                                 |        |       |     |   | Import |

Ensure that [] Accepts CDA eReferals is ticked.

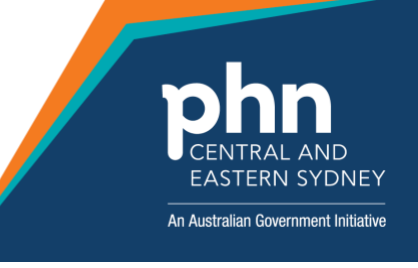

| 🚶 Contact addres   | 5                                     |
|--------------------|---------------------------------------|
| Address line 1:    | ROW GASTROENTEROLOGY AND LIVER CENTRE |
| Address line 2:    | MISSENDEN RD                          |
| City/Suburb:       | Camperdown                            |
| Postcode:          | 2050                                  |
| Phone:             | 02 9515 0056 Fax: 02 9515 8242        |
| Health Identifier: |                                       |
|                    | Accepts CDA eReferrals                |
|                    | Save Cancel                           |

Select Healthlink as the Messaging provider.

| Messaging<br>provider: | Healthlink |  |
|------------------------|------------|--|
|                        |            |  |

#### Enter AWMOROW into Account ID (if applicable) and Save .:

| ୧ Contact details      |                                             |                                                                      |                                          |                                 | ×            |
|------------------------|---------------------------------------------|----------------------------------------------------------------------|------------------------------------------|---------------------------------|--------------|
| Туре:                  | O Individual                                | Company/Institution                                                  |                                          |                                 |              |
| Title:                 | ~~~~~~~~~~~~~~~~~~~~~~~~~~~~~~~~~~~~~~      | First name:                                                          |                                          |                                 |              |
| Name:                  | RPAH LIVER CLINIC                           |                                                                      | Select                                   |                                 |              |
| Greeting:              | Sir/Madam                                   |                                                                      | ]                                        |                                 |              |
| Category:              | Public Hospital                             | ~                                                                    |                                          |                                 |              |
| Addresses:             | Address                                     |                                                                      |                                          | Phone Fax                       | Add          |
|                        | AW MORROW GAST                              | ROENTEROLOGY AND LIVER                                               | R CENTRE, MISS                           | E02 9515 0056 02 9515 8         | Edit         |
|                        |                                             |                                                                      |                                          |                                 | Delete       |
|                        |                                             |                                                                      |                                          |                                 | Import       |
| Mobile phone:          |                                             | Pager:                                                               | A                                        | /H phone:                       |              |
| Provider No.:          |                                             | Health Identifier:                                                   |                                          |                                 |              |
| PKI key ID:            |                                             | Attach HeSA Certificates                                             | Skype:                                   |                                 |              |
| E-mail:                |                                             |                                                                      | Website:                                 |                                 |              |
| Messaging<br>provider: |                                             | ~                                                                    | Account ID:<br>(f applicable)            | AWMORROW                        |              |
| Comment:               |                                             |                                                                      |                                          |                                 | ^            |
|                        |                                             |                                                                      |                                          |                                 | $\checkmark$ |
|                        | ls an operating facil                       | ty                                                                   |                                          |                                 |              |
|                        |                                             |                                                                      |                                          |                                 |              |
| Online Directory I     | D:                                          |                                                                      | Last checked                             | for updates: / /                |              |
| Unlink                 | This Contact is curr<br>manually updated. I | ently linked to the Online Direct<br>Jse the Unlink button to stop a | ory and most fields<br>uto-updates and u | s may not be<br>nlock fields. S | ave Cancel   |

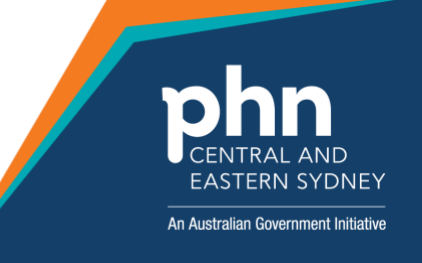

### Sending the Referral

Open the patient file (F2). Open Word Processor (F4) and open and complete the referral template.

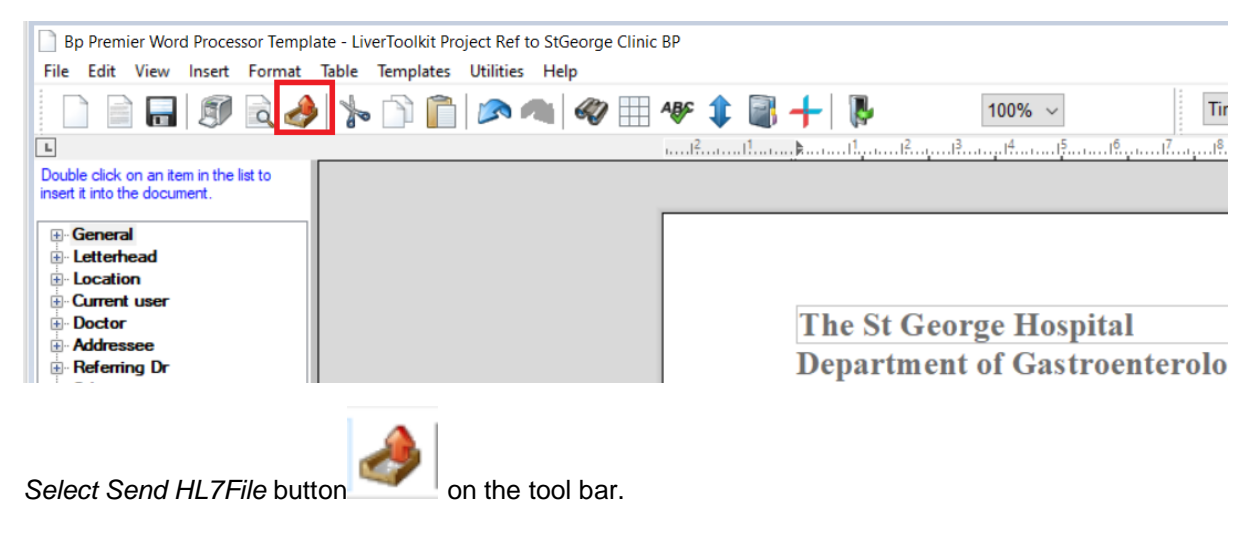

Select Contact ST GEORGE LIVER CLINIC from the list and click Use Contact button.

If referring to **RPAH LIVER CLINIC** use that entry in Contacts.

| 🤾 Select addresse | e                                            |                                 |                                       |                         |              | >      |
|-------------------|----------------------------------------------|---------------------------------|---------------------------------------|-------------------------|--------------|--------|
| From Address Book | Search on MEDrefer                           | HealthShare                     |                                       |                         |              |        |
| Name Search:      | т                                            |                                 |                                       | Category:               |              | ~      |
| Local Directory:  |                                              |                                 |                                       |                         |              |        |
| ST GEORGE L       | IVER CLINIC (Public<br>Ison Wing, Belgrave S | Hospital )<br>t, Kogarah, 2217. |                                       |                         |              |        |
|                   |                                              |                                 |                                       |                         |              |        |
|                   |                                              |                                 |                                       |                         |              |        |
|                   |                                              |                                 |                                       |                         |              |        |
|                   |                                              |                                 |                                       |                         |              |        |
|                   |                                              |                                 |                                       |                         |              |        |
|                   |                                              |                                 |                                       |                         |              |        |
|                   |                                              |                                 |                                       |                         |              |        |
| Now contact       | Edit contact                                 |                                 | 1 Superman                            | d with Opling Directory | Secure of P  |        |
| non condet        |                                              |                                 | U U U U U U U U U U U U U U U U U U U | a mar or an o brockery  | Line Centrat | Canaal |
|                   |                                              |                                 |                                       |                         | Use Contact  | Cancel |

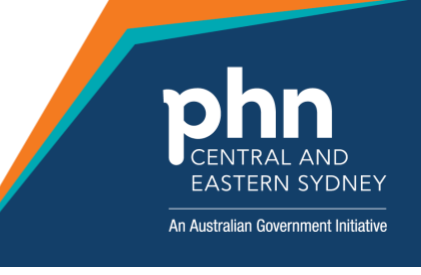

#### Save

| 🚶 Docume  | ent details            |               | ×      |
|-----------|------------------------|---------------|--------|
| From:     | Dr F. Findacure        | ~             |        |
| To:       | ST GEORGE LIVER CLINIC |               | Search |
| Subject:  |                        |               |        |
| Comment:  |                        | ^             |        |
|           |                        |               |        |
|           |                        | ~             |        |
| Confiden  | tial                   | Save as draft |        |
| Add follo | w up note to actions   | 19/08/2020 ~  |        |
|           |                        | Save          | Cancel |